# PIntelePeer.

**Cisco BE4000 Sip Trunking Configuration Guide** 

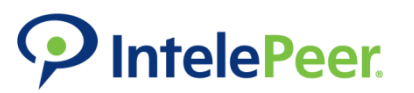

## Head to <u>https://be4000.cisco.com/mecloud</u>

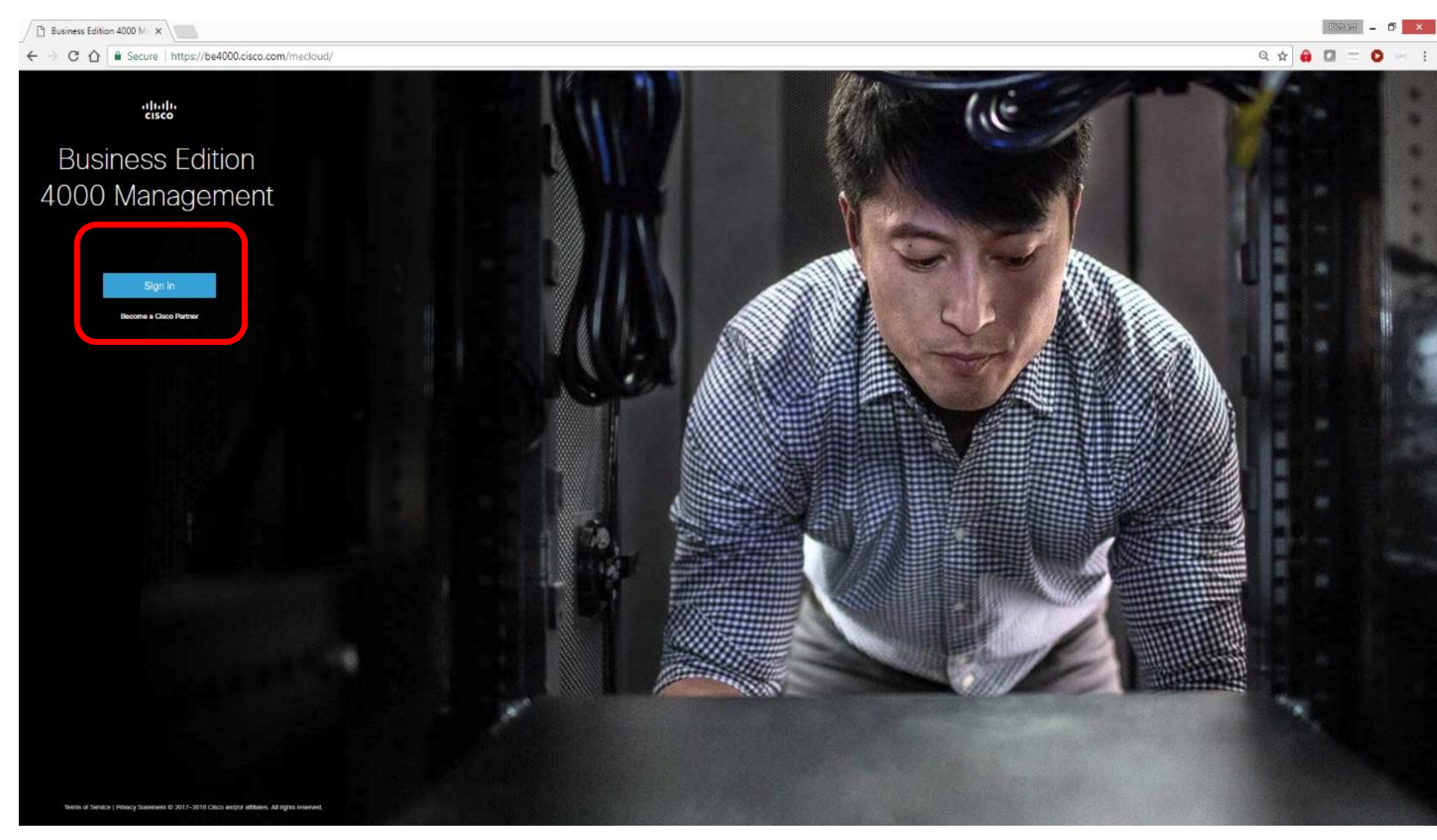

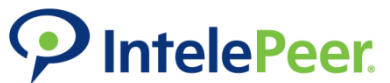

Login to your Cisco account

You must have access to the BE4000 Deployment portal, which can be configured in the Cisco account access manage

which can be configured in the Cisco account access manager

| CISCO Products & Services Support How to Buy Training & Events                                  | Partners                                                                                                    |
|-------------------------------------------------------------------------------------------------|----------------------------------------------------------------------------------------------------|
| Log In Language: United States - English                                                        |                                                                                                    |
| Log into an Existing Account User Name  I Password  Log In Forget your user ID and/or password? | Create A New Account<br>There are various levels of access depending on your<br>relationship with Cisco. Review the benefits of registration and<br>find the level that is most appropriate for you.<br>Register Now |
| Contacts   Feedback   Help   Site Map   Terms & Conditions   Privacy Statement   Cookie F       | Policy   Trademarks                                                                                                    |

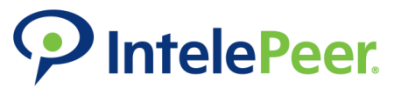

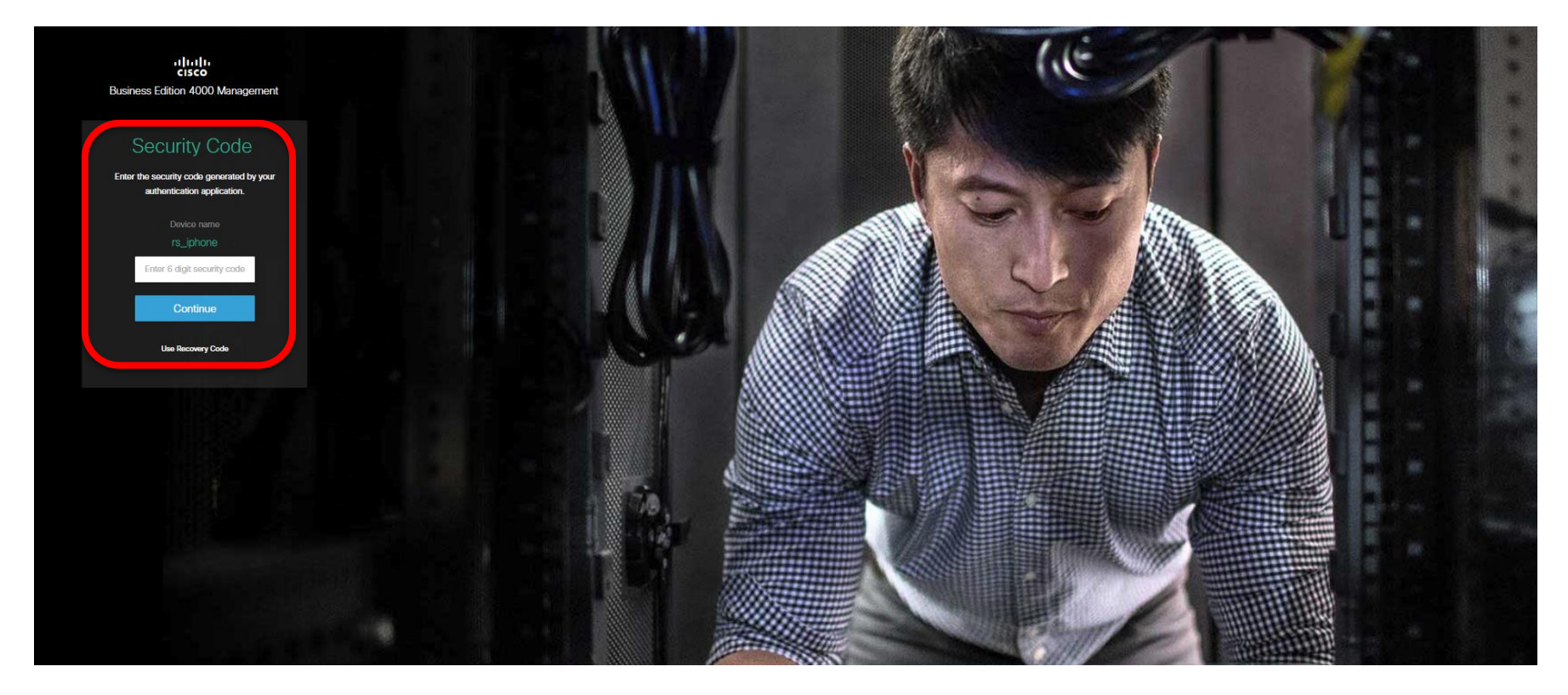

#### Access BE4000 Partner Portal

To access the BE4000 Partner Portal, Cisco partners are required to use two factor authentication using a standards-based one time password (OTP) generator together with their Cisco.com user account. Varieties of standards-based OTP applications are available (some of them are listed here), free of charge, for most makes of smart phone.

- For iPhone phones: OTP Auth or Google Authenticator.
- For Android phones: Google Authenticator or FreeOTP Authenticator.

Note The PingID authentication application is not currently supported.

## IntelePeer.

- Once logged in, click 'get started'
- On the customer management screen click 'add customer'

| Build your Business Edition Solution |
|--------------------------------------|

|                                               |       | Reb      | ease Update : New portal features have been released. For details, please | e visit the BE4000 support portal and select What's New. |        |             |              |         |          | Х                  |
|-----------------------------------------------|-------|----------|---------------------------------------------------------------------------|----------------------------------------------------------|--------|-------------|--------------|---------|----------|--------------------|
| (1)(1)(1) INTELEPEER CLOUD COMMUNICATIONS LLC |       |          |                                                                           |                                                          |        |             | 4            | L.      | <u>?</u> | Richard Steadman v |
| Customers a                                   |       |          |                                                                           |                                                          |        |             | Ö<br>Refresh | Edit Co | mns      | Add Customer       |
| Customer Name                                 | ••• • | Location | Status                                                                    | Serial Number                                            | Phones | Last Change |              |         | -        | Actions            |
| Dirigo                                        |       | Deriver  | Online                                                                    | FLM2135W1TG                                              | 1 (1)  | 5d          |              |         |          |                    |

## **P**IntelePeer

Add customer informationClick the arrow

| Add Customer                                                       |  |
|--------------------------------------------------------------------|--|
| ▲ Fields highlighted in Yellow cannot be changed after deployment. |  |
| Enter Customer and Location Details                                |  |
| Customer Name Location                                             |  |
| ABC Company 🔺 Denver, CO 🔺                                         |  |
|                                                                    |  |
| rsteadman02@gmail.com Richard Steadman                             |  |
|                                                                    |  |
| <br>Phone Number                                                   |  |
| 303-214-1067                                                       |  |
|                                                                    |  |
|                                                                    |  |
|                                                                    |  |
|                                                                    |  |
|                                                                    |  |
|                                                                    |  |

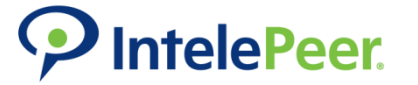

| Connectivity      Dial Plan | 3 Stations 4 Ca | all Routing 5 Features            |
|-----------------------------|-----------------|-----------------------------------|
|                             |                 | LAN Connection                    |
| LAN Connection              |                 | LAN Connection                    |
| Direct Dial Numbers         |                 |                                   |
| SIP Trunks                  |                 | Input the Network Details         |
| Line Cards                  |                 | RE4000 ID Address                 |
|                             |                 | 192.168.0.3                       |
|                             |                 |                                   |
|                             |                 | Voicernail IP Address             |
|                             |                 | 192.168.0.4                       |
|                             |                 | Subnet Mask                       |
|                             |                 | 255.255.255.0                     |
|                             |                 | Gateway Address                   |
|                             |                 | 192.168.0.1                       |
|                             |                 | ISP                               |
|                             |                 | Comcast 🔺                         |
|                             |                 | IP Address or Domain Name Port 25 |
|                             |                 | Security Mode                     |
|                             |                 | None                              |
|                             |                 | Sender's Email Address ①          |
|                             |                 | Authenticate                      |

- Enter Customer Local Area Network information
- Add mail server

## Add numbers via spreadsheet or line by line

IntelePeer.

## Example Number entry

✓ IntelePeer. –

| Connectivity Z Dial Plan | 3 Stations | Call Routing 5 Feat                             | ures                                                                                    |                                                                                                    |
|--------------------------|------------|-------------------------------------------------|-----------------------------------------------------------------------------------------|----------------------------------------------------------------------------------------------------|
|                          |            |                                                 |                                                                                         |                                                                                                    |
| LAN Connection           | ~          | Direct Dia                                      | al Numbers                                                                              |                                                                                                    |
| Direct Dial Numbers      |            |                                                 |                                                                                         |                                                                                                    |
| SIP Trunks               |            | Add Number                                      | rs                                                                                      |                                                                                                    |
| Line Cards               |            | Add Direct Inward Dial                          | (DID) sumbars for your CID, DDL and DDD                                                 | connections. Do not add CVO line sumbo                                                                                                    |
|                          |            | these can be added la                           | (DID) numbers for your SIP, BRI, and PRI<br>ter with the port configuration. In the Ser | connections. Do not add FXU line numbe<br>vice Name column, identify which service                                                                                                    |
|                          |            | number belongs to. Fo<br>manually entered, Inp. | or easy reference, you can use any name<br>ut must be in national number format. If y   | for your services. Numbers may be impo<br>our numbers have leading zeros, we reco                                                                                                    |
|                          |            | using a text editor, rath                       | er than Excel.                                                                          | , in the second second s |
|                          |            | Daulaan this list                               |                                                                                         |                                                                                                    |
|                          |            | Replace this list                               |                                                                                         |                                                                                                    |
|                          |            | Replace this list                               |                                                                                         |                                                                                                    |
|                          |            | Service Name                                    | Registered Numbers                                                                      | Delete                                                                                                    |
|                          |            | Service Name                                    | Registered Numbers<br>3032141067                                                        | Delete                                                                                                    |

\_

- IntelePeer SIP Configuration
- Enter Service Name (What ever you want to call it)
- Under Provider Template, Select 'IntelePeer'

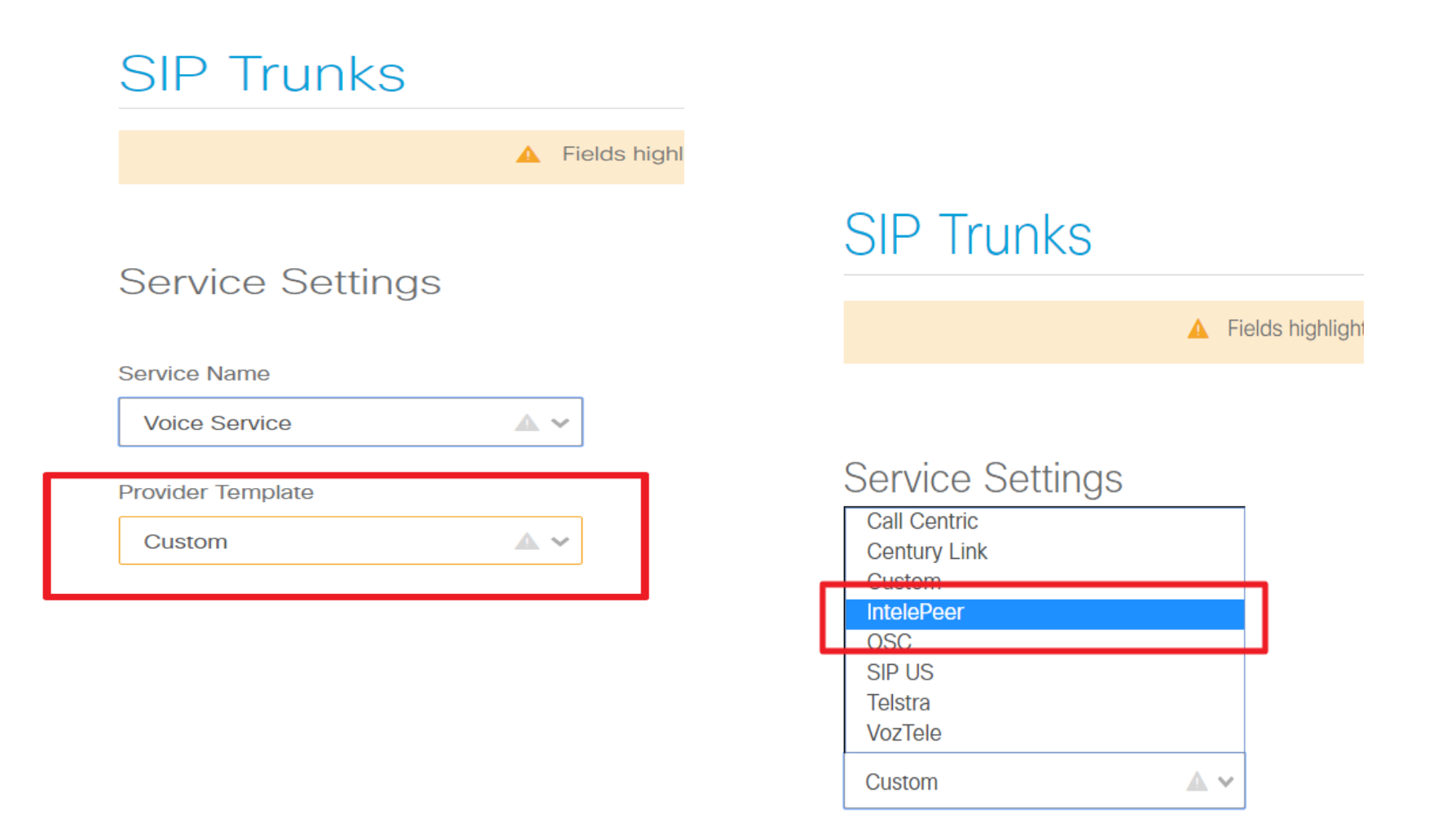

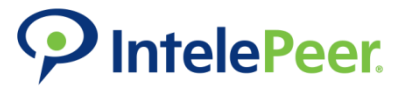

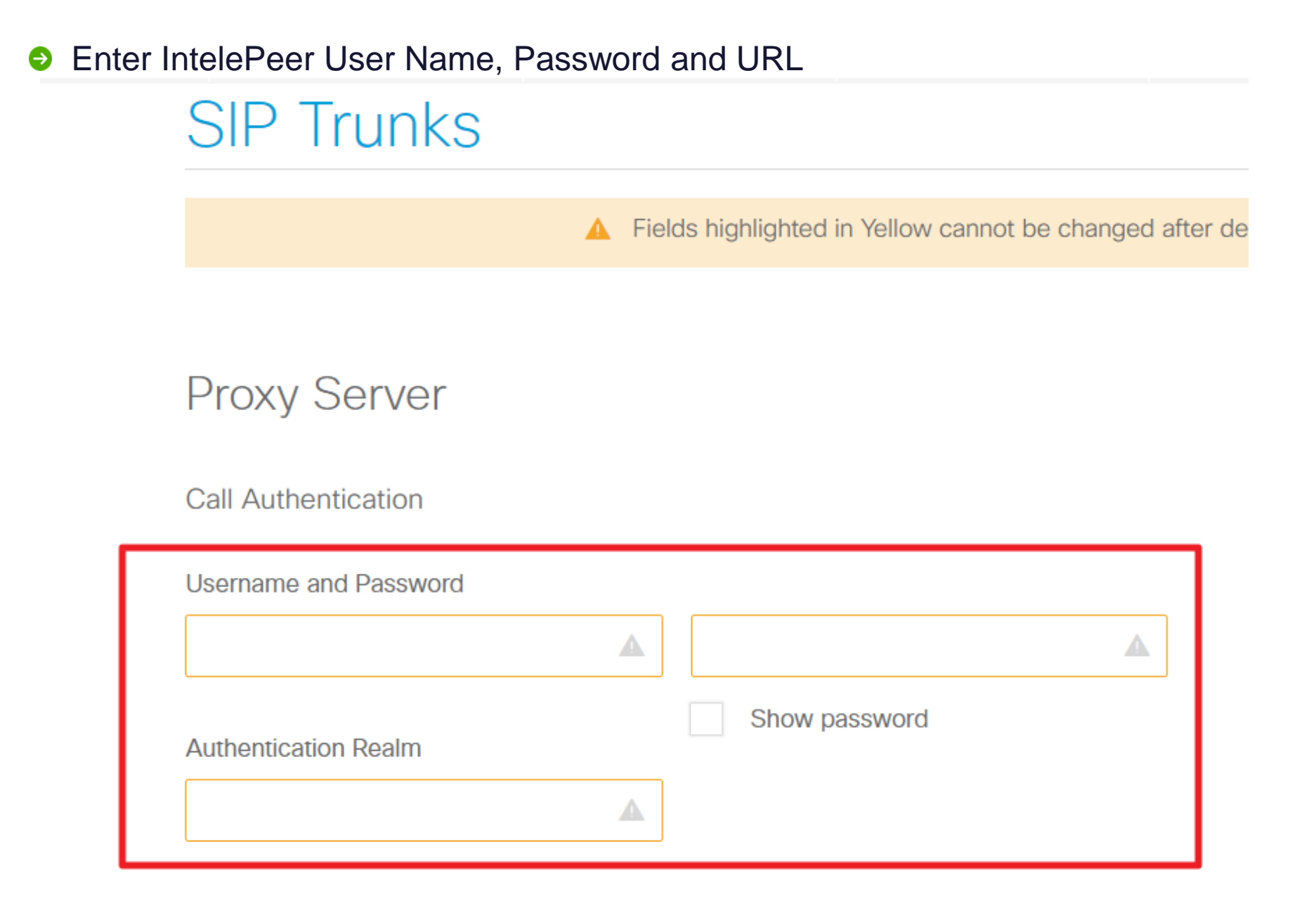

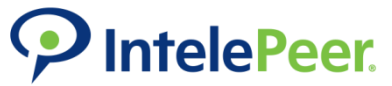

Line card information is only required if you're keeping a legacy line for a fax machine, etc

## Business Edition 4000 Configuration

| Connectivity        | 2 Dial Plan | 3 Stations | Call Routing | 5 Features                                                       |                                                                                                |                              |
|---------------------|-------------|------------|--------------|------------------------------------------------------------------|------------------------------------------------------------------------------------------------|------------------------------|
|                     |             |            |              |                                                                  |                                                                                                |                              |
| LAN Connection      |             | ~          | Lir          | ne Cards                                                         |                                                                                                |                              |
| Direct Dial Numbers |             | ~          |              |                                                                  |                                                                                                |                              |
| SIP Trunks          |             | ~          |              |                                                                  |                                                                                                |                              |
| Line Cards          |             | ~          | Conn<br>Modu | ection to traditional telephone<br>les (NIM). Select and configu | e services and devices is possible with the a<br>ure the modules required for your services be | ddition of optional<br>elow. |

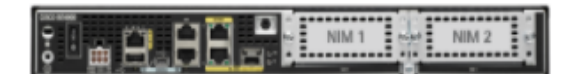

| NIM 1 | First Line Card  |  |
|-------|------------------|--|
| NIM 2 | Second Line Card |  |

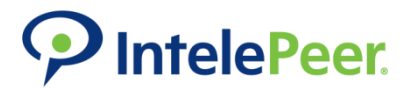

| Connectivity    | 2 Dial Plan | 3 Stations | Call Rou | uting 6 Features                        |
|-----------------|-------------|------------|----------|-----------------------------------------|
| Bogion Sattings |             |            |          | Dogion Sottings                         |
| Sustem Settings |             |            |          | Region Settings                         |
| Dial Dians      |             |            |          |                                         |
| Dial Plans      |             |            |          | Telephony Port Tones                    |
|                 |             |            |          | United States 🔺 🗸                       |
|                 |             |            |          | Time Zone                               |
|                 |             |            |          | Pacific Standard/Daylight Time -480 🗸 🗸 |
|                 |             |            |          | Phone Display Language                  |
|                 |             |            |          | English 🔺 🗸                             |
|                 |             |            |          | Phone Tones                             |
|                 |             |            |          | United States                           |
|                 |             |            |          |                                         |
|                 |             |            |          | Voicemail and System Prompt Language    |
|                 |             |            |          | English (United States)                 |
|                 |             |            |          | Selfcare Portal                         |
|                 |             |            |          | English v                               |
|                 |             |            |          | Time Format                             |
|                 |             |            |          | 12 🔺 🗸                                  |
|                 |             |            |          | Date Format                             |
|                 |             |            |          | M/D/Y 🔺 🗸                               |
|                 |             |            |          | DST Auto Adjust                         |
|                 |             |            |          | Enable A 🗸                              |

IntelePeer.

## Enter Regional settings

13

## Configure Dialing/Forwarding Options

#### System Settings Fields highlighted in Yellow cannot be changed after deployment. Dial an Outside Line 9 $\land \sim$ Extension length 4 $\land$ $\checkmark$ Interdigit Timeout 5 Seconds $\sim$ Send to Voicemail Automatically Dial 2 🔺 🗸 + Extension Intercom Dial 4 ▲ ✓ + Extension Yes Advanced Options Forwarding Local Enable $\land$ Phone Redirect Limit 5 \_\_\_\_\_ Demo IntelePeer.

Configure Dial Plan
IntelePeer requires 10, 11 or E.164 dialing

#### **Dial Plans**

|                                   | Fields highlighted in     | Yellow cannot be changed after deploym | ient.              |             |
|-----------------------------------|---------------------------|----------------------------------------|--------------------|-------------|
| Country                           |                           |                                        |                    |             |
| United States 🔺 🗸                 |                           |                                        |                    |             |
| Iser Local Dialling Options       |                           |                                        |                    |             |
| Local calls require 10 digits 🔺 🗸 |                           |                                        |                    |             |
|                                   |                           |                                        |                    | ٥           |
| Pattern                           | Description               | ReqTA                                  | COR                | Preference  |
| 011[1-9]T                         | International             | True                                   | call-international | SIPthenPOTS |
| 011800T                           | International Toll-Free   | True                                   | call-toll-free     | POTSthenSIP |
| 1[2-9][2-9]\$                     | Long Distance             | True                                   | call-national      | SIPthenPOTS |
| 1800\$                            | Toll-Free                 | True                                   | call-toll-free     | SIPthenPOTS |
| 1833\$                            | Toll-Free                 | True                                   | call-toll-free     | SIPthenPOTS |
| 1844\$                            | Toll-Free                 | True                                   | call-toll-free     | SIPthenPOTS |
| 1855\$                            | Toll-Free                 | True                                   | call-toll-free     | SIPthenPOTS |
| 1866\$                            | Toll-Free                 | True                                   | call-toll-free     | SIPthenPOTS |
| 1877\$                            | Toll-Free                 | True                                   | call-toll-free     | SIPthenPOTS |
| 1888\$                            | Toll-Free                 | True                                   | call-toll-free     | SIPthenPOTS |
| [2-9][2-9]\$                      | Local 10 digit dialling   | True                                   | call-local         | POTSthenSIP |
| [2,3,6,7,8]11\$                   | Toll-Free Service Numbers | True                                   | call-toll-free     | SIPthenPOTS |
| 411\$                             | Directory Assistance      | True                                   | call-national-plus | SIPthenPOTS |
| 511\$                             | Traffic and Weather       | True                                   | call-local         | SIPthenPOTS |
| 911\$                             | Emergency                 | False                                  | call-emergency     | POTSthenSIP |
|                                   |                           |                                        |                    |             |

## Add station information line by line or via spreadsheet

#### Replace this list

When entering the Single Number Reach (SNR number), enter it in same way you would dial it from your office phone, including any digits required to get an outside line if needed.

| Туре      | First Name | Last Name | Display Name | Email                      | Extension | Phone Type | COR             | Voice | nail | SNR        | Delete         |
|-----------|------------|-----------|--------------|----------------------------|-----------|------------|-----------------|-------|------|------------|----------------|
| User      | ✓ Tony     | Stark     | Tony Stark   | tstark@starkindustries.com | 5548      | 7811       | ✓ national-plus | v     |      | 3037458876 | 8              |
| Public    | v          |           | Lobby        |                            | 7786      | 7811       | ✓ local-plus    | V     | 0    |            | ×              |
| 🕀 Add Row |            |           |              |                            |           |            |                 |       |      |            | Download Templ |

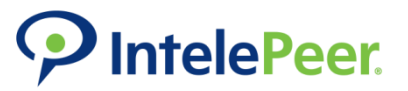

## Configure business hours & holidays for auto attendant use

| Bus                                 | ness Hours                                                                    |                                        |                 |                                |                          |                               |       |
|-------------------------------------|-------------------------------------------------------------------------------|----------------------------------------|-----------------|--------------------------------|--------------------------|-------------------------------|-------|
| Set the v<br>Attendar<br>full (:00) | eekly schedule for open ho<br>Please enter business ho<br>r half hours (:30). | ours. This sched<br>ours in 24 hour fo | ule wi<br>ormat | ll be used by<br>(17:00 for e) | services s<br>ample). Ti | such as Auto<br>mes must be o | eithe |
| Open Bu                             | iness Hours                                                                   |                                        |                 |                                |                          |                               |       |
| 24/7                                | No Closed Hours)                                                              |                                        |                 |                                |                          |                               |       |
| Dual                                | ours (Open and Closed)                                                        |                                        |                 |                                |                          |                               |       |
| Hours of                            | )peration                                                                     |                                        |                 |                                |                          |                               |       |
| M T                                 | W T F S S                                                                     | 09:00                                  | То              | 17:00                          |                          |                               |       |
| 🕀 Add I                             | ew Hours                                                                      |                                        |                 |                                |                          |                               |       |
| Holiday                             |                                                                               |                                        |                 |                                |                          |                               |       |
| Nev                                 | Year                                                                          | ₩ 01/01/201                            | 9               |                                |                          |                               |       |
| 🕀 Add I                             | aw Holiday                                                                    |                                        |                 |                                |                          |                               |       |
|                                     | -                                                                             |                                        |                 |                                |                          |                               |       |

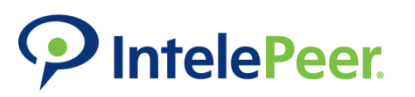

 Configure Hunt Groups (Simultaneous, Sequential Ring, no answer behavior)

| Group Name                                                                                                    | Pilot Number |            |                      |   |
|----------------------------------------------------------------------------------------------------|--------------|------------|----------------------|---|
| Tony                                                                                                    | 4887         |            |                      |   |
| Add Members                                                                                                    |              |            |                      |   |
| Q Search by Member name                                                                                                    | or Extension | Add 👤 S    | how Member Directory |   |
| Lobby 7786                                                                                                    | 8            | Tony Stark | 5548                 | ۲ |
| sequential     ✓       Max Waiting Time     20       20     Seconds       When No Member is Availa       Route to Group Mailbox | ble<br>~     |            |                      |   |
| Email<br>tstark@starkindustries.com                                                                                             |              |            |                      |   |
| Extension                                                                                                    |              |            |                      |   |
| 4550                                                                                                    |              |            |                      |   |

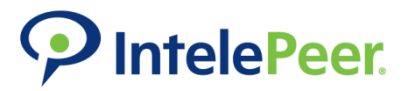

Auto Attendant

Upload your own welcome message

| Business Editic      | on 4000 Conf | iguration |              |                    | - H. J. e Hann wood farmen kann kann stare | J P., J., N |
|----------------------|--------------|-----------|--------------|--------------------|--------------------------------------------|-------------|
| Connectivity         | 🕑 Dial Plan  | Stations  | Call Routing | 6 Features         |                                            |             |
| Business Hours       |              | ~         | Au           | to Attendan        | t                                          |             |
| Hunt Group           |              | ~         | Pilot N      | lumber             | Operator Extension ()                      |             |
| Auto Attendant       |              |           | 7859         | )                  | 5548                                       | v           |
| General Settings     |              |           |              |                    |                                            |             |
| Open Menu            |              |           |              |                    |                                            |             |
| Close Menu           |              |           | Audio        | Prompt ()          |                                            |             |
| Night Service        |              |           |              | Wolcomo Mossago    |                                            |             |
| Inbound Call Mapping |              |           | <u></u>      | AA aDromot1 way    | Unload                                     |             |
| Outbound Caller ID   |              |           |              | AAC ar to the Land | opoau                                      |             |

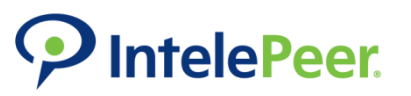

## Configure Open Auto Attendant Menu Settings & Behavior

## Auto Attendant

| *        | Open Message        |          |
|----------|---------------------|----------|
| -        | AA_bPrompt2.wav     | Upload   |
| 1 ~      | Call Hunt Group 🗸 T | iony v 😪 |
| 2 ~      | Dial by Name 🗸      | ۲        |
| 3 ~      | Pilot Number 🗸      | 8875 @   |
| ⊕ Add M  | enu Option          |          |
| lime Out |                     |          |

## **P**IntelePeer

## Configure Closed Auto Attendant Menu Settings & Behavior

## Auto Attendant

| Close         | d Message           |   |        |   |
|---------------|---------------------|---|--------|---|
|               | _cPrompt3.wav       |   | Upload |   |
| 0 ~ N         | one                 | ~ |        | ۲ |
| D Add Menu (  | Option              |   |        |   |
|               |                     |   |        |   |
| Time Out      |                     |   |        |   |
| umber of repo | ats before hand up. | ~ |        |   |

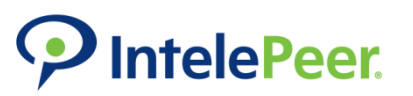

## Configure Night Service forwarding rules

### Night Service

Designate the weekly schedule and holidays when Night Service forwarding rules will be enabled. Rules only apply to phones with the feature enabled.

| *1234                         |                |    |                |       |  |
|-------------------------------|----------------|----|----------------|-------|--|
| Leading * Is required, follow | ed by 4 digits |    |                |       |  |
| Active Hours                  |                |    |                |       |  |
| Monday Close                  | 17:00          | to | Tuesday Open   | 08:59 |  |
| Tuesday Close                 | 17:00          | to | Wednesday Open | 08:59 |  |
| Wednesday Close               | 17:00          | to | Thursday Open  | 08:59 |  |
| Thursday Close                | 17:00          | to | Friday Open    | 08:59 |  |
| Friday Close                  | 17:00          | to | Saturday Open  | 16:59 |  |
| Saturday Close                | 17:00          | to | Sunday Open    | 16:59 |  |
| Sunday Close                  | 17:00          | to | Monday Open    | 08:59 |  |
| Holidays<br>Jan               | × 1            |    | 8              |       |  |
|                               |                |    |                |       |  |
| Add Row                       |                |    |                |       |  |

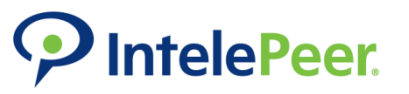

## Configure default and registered Inbound call mapping

## Inbound Call Mapping

Incoming calls to numbers not assigned to a specific internal number will be directed to the default target selected for each service in the table below.

| Service Provider           | Default Target                |              |               | Provider Se   | and Digits  |
|----------------------------|-------------------------------|--------------|---------------|---------------|-------------|
| SIP IntelePeer             | Auto Attendant 🛛 🗸            | 70301 AA     | v             | 16            | v           |
| Designate how calls to red | sistered numbers are routed v | ithin the sy | stem. Choose  | a target type | e and numbe |
| or each registered numbe   | er.                           |              |               |               | 1 -         |
| ior each registered number | Target Type                   |              | Target Number | 7             | 1 -         |

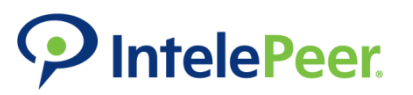

## Configure default outbound caller ID and extension Caller ID

## **Outbound Caller ID**

Select a registered number to use as the default caller ID for each service.

| ervice Provider                                     | Default Outbound DID                                      |               |             |
|-----------------------------------------------------|-----------------------------------------------------------|---------------|-------------|
| IP IntelePeer                                       | 3032141067                                                | ~             |             |
| lanage caller ID for each exten                     | ision in the table below. By default e                    | xtensions map | ped to Trur |
| efault will be assigned the ser                     | vice default caller ID number.                            |               |             |
| efault will be assigned the sen<br>Mapped Extension | vice default caller ID number.<br>Caller ID               |               |             |
| Mapped Extension 5548 Tony Stark                    | vice default caller ID number.<br>Caller ID<br>3032141067 | - IntelePeer  | ·           |

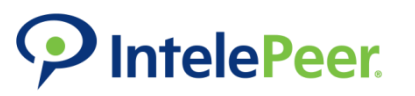

## Add your own music for customers on hold

| Business Edition     | on 4000 Con | figuration |              |                               |                                        |                                     |
|----------------------|-------------|------------|--------------|-------------------------------|----------------------------------------|-------------------------------------|
| 🖉 Connectivity       | 🕑 Dial Plan | Stations 🖉 | Call Routing | 5 Features                    |                                        |                                     |
| Music on Hold        |             |            | М            | usic on Hol                   | ld                                     |                                     |
| Maintenance Schedule |             |            | By d         | efault, the Cisco MoH fil     | le will play during hold. Alternativel | y, you may upload your own custom f |
| Licensing            |             |            |              |                               |                                        |                                     |
|                      |             |            | _            | Hold Music ① music-on-hold.au | Upload                                 |                                     |

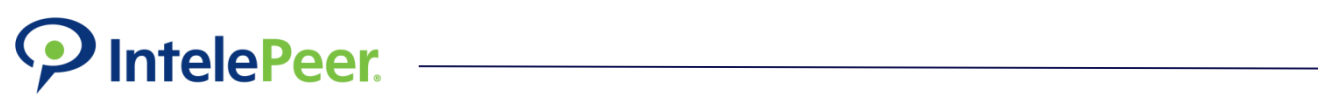

## Configure times for the system to automatically install new software updates Set a day to backup the system

## Maintenance Schedule

Designate a time each day when it will be safe for the system to install software updates. This will be a 2 hour block of time when the system may be offline and unable to make or receive phone calls.

Designate at least one day each week when a system will create a backup. If no day selected, backup will be created on Saturday by default. The system will be offline and unable to make or receive phone calls.

| Monday       00:00       to       02:00         Tuesday       00:00       to       02:00         Wednesday       00:00       to       02:00         Thursday       00:00       to       02:00         Friday       00:00       to       02:00         Saturday       00:00       to       02:00 |           | Beginning |    | Ending | Backup |
|----------------------------------------------------------------------------------------------------|-----------|-----------|----|--------|--------|
| Tuesday       00:00       to       02:00         Wednesday       00:00       to       02:00         Thursday       00:00       to       02:00         Friday       00:00       to       02:00         Saturday       00:00       to       02:00                                                 | Monday    | 00:00     | to | 02:00  |        |
| Wednesday       00:00       to       02:00         Thursday       00:00       to       02:00         Friday       00:00       to       02:00         Saturday       00:00       to       02:00                                                                                                  | Tuesday   | 00:00     | to | 02:00  |        |
| Thursday         00:00         to         02:00           Friday         00:00         to         02:00           Saturday         00:00         to         02:00                                                                                                    | Wednesday | 00:00     | to | 02:00  |        |
| Friday         00:00         to         02:00           Saturday         00:00         to         02:00         ✓                                                                                                    | Thursday  | 00:00     | to | 02:00  |        |
| Saturday 00:00 to 02:00                                                                                                    | Friday    | 00:00     | to | 02:00  |        |
|                                                                                                    | Saturday  | 00:00     | to | 02:00  | ✓      |
| Sunday 00:00 to 02:00                                                                                                    | Sunday    | 00:00     | to | 02:00  |        |

## Enter your Cisco SmartNet Token to associate with the device

## Licensing

Associate this site with the customer's Smart Account by providing their Smart License Token. This field is a placeholder for the Token ID. The device will not yet register to the customer's Smart Account. If you enter a Token ID, we recommend setting a validity date of at least 180 days when the token is created.

| Smart Lice | ense Token |  |  |  |
|------------|------------|--|--|--|
|            |            |  |  |  |
|            |            |  |  |  |
|            |            |  |  |  |

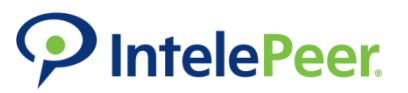

## Save current setup as a template (useful for future customer deployments) Apply changes

## Licensing

Associate this site with the customer's Smart Account by providing their Smart License Token. This field is a placeholder for the T of at least 180 days when the token is created.

#### Smart License Token

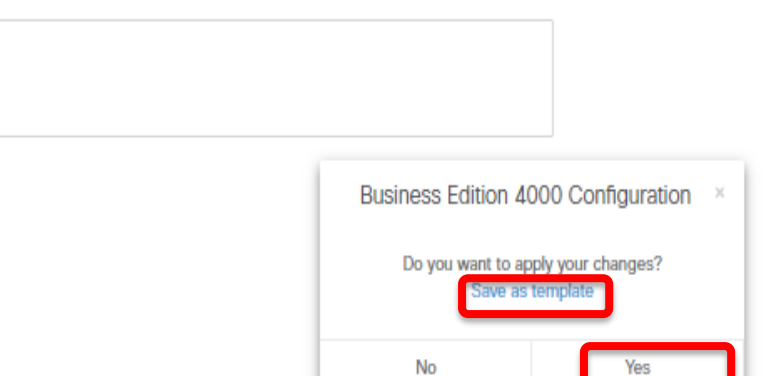

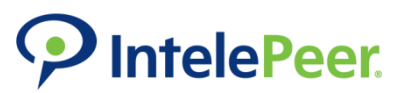

## After Submitting the settings, the system will create the Customer site and ready it for deployment

| susiness Edition 4000 Configuration                  |                   | alfanan kar kar alan di ar fada di ar fada ar ar dala di ar di dala Mada Mar |       |
|------------------------------------------------------|-------------------|------------------------------------------------------------------------------|-------|
| Progress<br>ast Update Time : 2018-02-07 12:33:58 PM |                   |                                                                              | ٥     |
| Last Update Time                                     | Step              | Status                                                                       | Trace |
| 2018-02-07 12:33:58 PM                               |                   | Ready to Deploy                                                              |       |
| 2018-02-07 12:33:57 PM                               |                   | Device configuration created                                                 |       |
| 2018-02-07 12:33:11 PM                               |                   | Initializing secure access to provisioning API                               |       |
| 2018-02-07 12:32:58 PM                               | Device deployment | Preparing for deployment                                                     |       |
| 2018-02-07 10:32:57 AM                               |                   | Site creation successful                                                     | B.    |
| 2018-02-07 10:32:56 AM                               |                   | Creating site - Deriver                                                      |       |
| 2018-02-07 10:32:56 AM                               |                   | Initialization is completed                                                  |       |
| 2018-02-07 10:32:50 AM                               | Create New Site   | Initialization in progress                                                   |       |
|                                                      |                   |                                                                              |       |

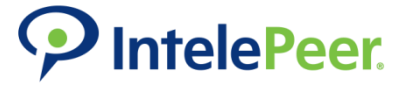

## Customer Site Setup Complete!!!

Release Update : New portal features have been released. For details, please visit i

### INTELEPEER CLOUD COMMUNICATIONS LLC

## Customers **Q**

| Customer Name   | <br>Location | Status          | <br>S |
|-----------------|--------------|-----------------|-------|
| Dirigo          | Denver       | Online          | FI    |
| Zoom Consulting | Denver       | Ready to Deploy |       |

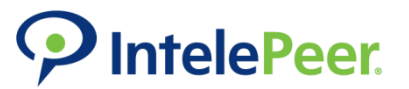

## SITE DEPLOYMENT

- Once device is setup at customer's site
- Go to <a href="https://be4000.cisco.com/deploy">https://be4000.cisco.com/deploy</a>
- Enter Device Serial Number

Serial Number

| SN XXXXXXXXXX | 800-40657-01 A0 + |
|---------------|-------------------|
|               |                   |
| Serial Number |                   |

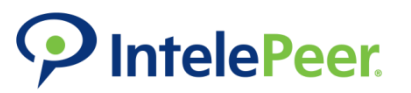

## Confirm Serial Number

Please confirm the serial number by entering it a second time below.

| LM2135W1TG |  |
|------------|--|
|------------|--|

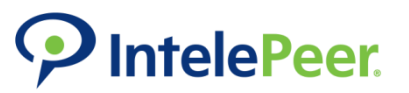

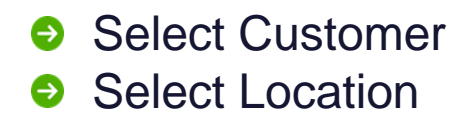

| Dirigo | • |
|--------|---|
| Site   |   |
| Denver | • |
|        |   |

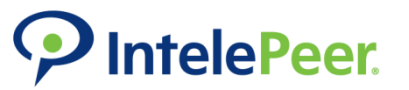

## Confirm Line Card Setup

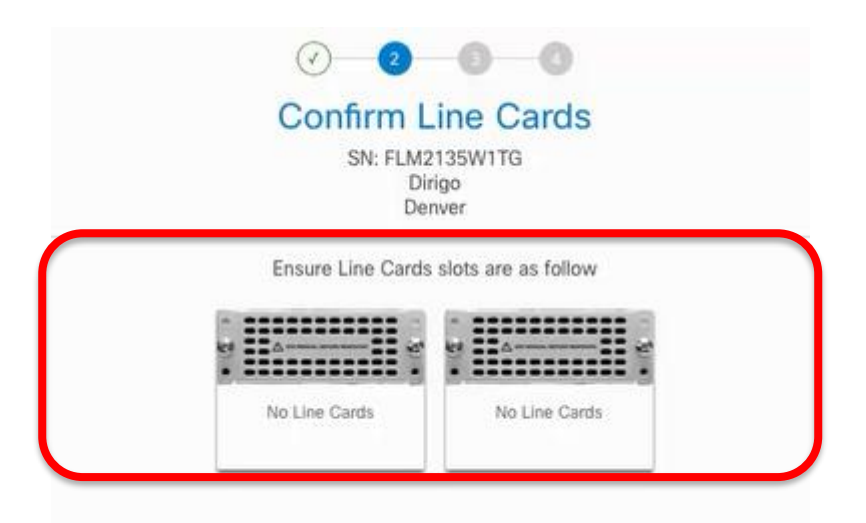

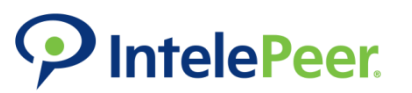

Double check connections (ethernet etc)

- Make sure device is powered on
- Click Deploy Configuration

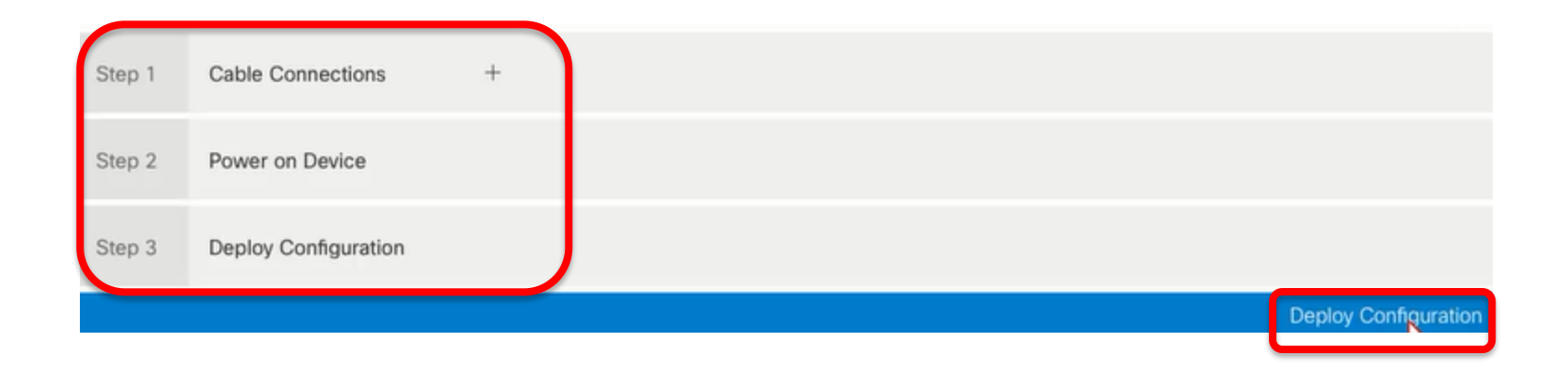

## **Deployment Complete!**

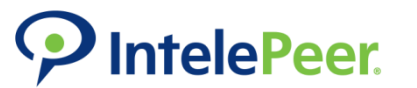

## **Resources**

- https://www.cisco.com/c/en/us/td/docs/voice\_i p\_comm/be/be4000/partnerportal/guide/be4k\_ b\_be4000-partner-portal-guide.html
- https://support.be4000.cisco.com/Media/BE4K
  1516032687overview.mp4
- https://support.be4000.cisco.com/

Partner Portal Guide

- BE4K Deployment Video
- BE4000 Support

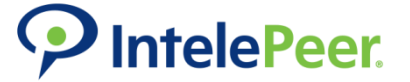